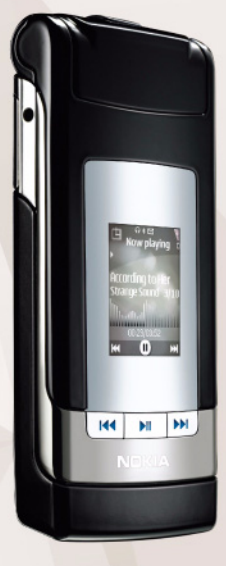

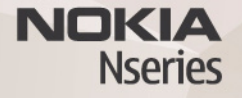

# Nokia Lifeblog 2.5 Nokia N76-1

© 2007 Nokia. Alle rechten voorbehouden

Nokia, Nokia Connecting People, Nseries en N76 zijn handelsmerken of gedeponeerde handelsmerken van Nokia Corporation. Namen van andere producten en bedrijven kunnen handelsmerken of handelsnamen van de respectievelijke eigenaren zijn.

Nokia voert een beleid dat gericht is op voortdurende ontwikkeling. Nokia behoudt zich het recht voor zonder voorafgaande kennisgeving wijzigingen en verbeteringen aan te brengen in de producten die in dit document worden beschreven.

VOOR ZOVER MAXIMAAL TOEGESTAAN OP GROND VAN HET TOEPASSELIJKE RECHT, ZAL NOKIA OF EEN VAN HAAR LICENTIEHOUDERS ONDER GEEN OMSTANDIGHEID AANSPRAKELIJK ZIJN VOOR ENIG VERLIES VAN GEGEVENS OF INKOMSTEN OF VOOR ENIGE BIJZONDERE, INCIDENTELE OF INDIRECTE SCHADE OF GEVOLGSCHADE VAN WELKE OORZAAK DAN OOK.

DE INHOUD VAN DIT DOCUMENT WORDT ZONDER ENIGE VORM VAN GARANTIE VERSTREKT. TENZIJ VEREIST KRACHTENS HET TOEPASSELIJKE RECHT, WORDT GEEN ENKELE GARANTIE GEGEVEN BETREFFENDE DE NAUWKEURIGHEID, BETROUWBAARHEID OF INHOUD VAN DIT DOCUMENT, HETZIJ UITDRUKKELIJK HETZIJ IMPLICIET, DAARONDER MEDE BEGREPEN MAAR NIET BEPERKT TOT IMPLICIETE GARANTIES BETREFFENDE DE VERKOOPBAARHEID EN DE GESCHIKTHEID VOOR EEN BEPAALD DOEL. NOKIA BEHOUDT ZICH TE ALLEN TUDE HET RECHT VOOR ZONDER VOORAGGAANDE KENNISGEVING DIT DOCUMENT TE WIJZIGEN OF TE HERROEPEN.

De beschikbaarheid van bepaalde producten, toepassingen en diensten voor deze producten kan per regio verschillen. Neem contact op met uw Nokia leverancier voor details en de beschikbaarheid van taalopties.

Sommige bewerkingen en functies zijn afhankelijk van het type SIM-kaart en/of netwerk, afhankelijk van MMS of van de compatibiliteit van apparaten en de ondersteunde inhoudsindelingen. Voor sommige diensten gelden speciale tarieven.

Auteursrechtbeschermingsmaatregelen kunnen verhinderen dat bepaalde afbeeldingen, muziek (inclusief beltonen) en andere inhoud worden gekopieerd, gewijzigd, overgedragen of doorgestuurd.

Voor andere belangrijke informatie over uw apparaat wordt u verwezen naar de gebruikershandleiding.

Versie 2 NL

# Nokia Lifeblog

Druk op 😮 en selecteer Lifeblog als u Lifeblog op het apparaat wilt starten.

Nokia Lifeblog is een combinatie van software voor mobiele apparaten en pc's waarmee een multimediadagboek wordt bijgehouden van items die u verzamelt met het apparaat. Met Nokia Lifeblog kunt u uw foto's, video's, geluiden, SMS-berichten, multimediaberichten en weblog-items in chronologische volgorde organiseren. Vervolgens kunt u bladeren, zoeken, de gegevens delen en publiceren, en er back-ups van maken. Met zowel Nokia Lifeblog PC als Nokia Lifeblog mobile kunt u uw items verzenden of in een blog opnemen zodat anderen ze kunnen zien.

Nokia Lifeblog mobile houdt uw multimedia-items automatisch bij. Gebruik Nokia Lifeblog op uw apparaat om items te zoeken, deze naar anderen te versturen of ze op het web te publiceren. Sluit het apparaat middels een compatibele USB-gegevenskabel of Bluetoothconnectiviteit aan op een compatibele pc om de items op het apparaat over te brengen naar en te synchroniseren met de compatibele pc.

Met Nokia Lifeblog PC kunt u eenvoudig items zoeken en selecteren die u met het apparaat hebt verzameld.

Als u over een USB-kabel of Bluetooth-connectiviteit beschikt, kunt u met één-knop al uw favoriete foto's, video's, tekst en multimedia berichten weer op uw apparaat terugzetten.

Om veiligheidsredenen kunt u een back-up van uw Nokia Lifeblog-database maken op uw vaste schijf, op compatibele cd's, compatibele dvd's, compatibele verwisselbare schijven of op een compatibel netwerkstation. U kunt bovendien items naar uw weblog (blog) posten.

Ga voor meer informatie over weblogdiensten en hun compatibiliteit met Nokia Lifeblog naar www.nokia.com/lifeblog of druk op F1 in de Nokia Lifeblog-toepassing op de pc om Nokia Lifeblog Help te openen.

#### Installatie op de pc

U hebt het volgende nodig om Nokia Lifeblog op een compatibele pc te kunnen installeren:

 Intel Pentium-processor van 1 GHz of vergelijkbaar, 128 MB RAM

- 400 MB vrije ruimte op de vaste schijf (als Microsoft DirectX en Nokia Nseries PC Suite moeten worden geïnstalleerd)
- Grafische capaciteit van 1024x768 en 24-bits kleuren
- Grafische kaart van 32 MB
- Microsoft Windows 2000 of Windows XP

Nokia Lifeblog installeren op de pc:

- 1 Plaats de cd-rom die bij het apparaat is geleverd.
- Installeer Nokia Nseries PC Suite (inclusief de Nokia Connectivity Cable-stuurprogramma's voor USBverbinding).
- 3 Installeer Nokia Lifeblog voor de pc.

Als Microsoft DirectX 9.0 nog niet op de pc is geïnstalleerd, wordt dit gelijktijdig met Nokia Lifeblog geïnstalleerd.

### Het apparaat aansluiten op de pc

Het apparaat aansluiten op een compatibele pc met een compatibele USB-gegevenskabel:

- 1 Zorg ervoor dat Nokia Nseries PC Suite is geïnstalleerd.
- 2 Sluit de USB-datakabel aan op het apparaat en de pc. De USB-modus moet PC Suite zijn. Wanneer u het apparaat voor de eerste keer met de pc verbindt nadat u Nokia Nseries PC Suite hebt geïnstalleerd, zal de pc het juiste stuurprogramma voor het apparaat installeren. Dit kan even duren.

3 Start de pc-toepassing Nokia Lifeblog.

Het apparaat aansluiten op een compatibele pc met behulp van een draadloze Bluetooth-verbinding:

- 1 Zorg dat Nokia Nseries PC Suite op uw pc is geïnstalleerd.
- 2 Zorg ervoor dat u het apparaat en de pc hebt gekoppeld via draadloze Bluetooth-technologie met Get Connected in Nokia Nseries PC Suite.
- 3 Activeer de Bluetooth-verbinding op het apparaat en de pc.

## ltems kopiëren

Nieuwe of bewerkte items van het apparaat kopiëren naar de pe en geselecteerde items van de pe kopiëren naar het apparaat:

- 1 Sluit het apparaat aan op de pc.
- 2 Start de toepassing Nokia Lifeblog op de pc.
- 3 Selecteer Bestand > Kopiëren van en naar telefoon in de toepassing Nokia Lifeblog PC. De nieuwe items worden van het apparaat naar de pc gekopieerd. De items in de weergave Naar telefoon worden van de pc naar het apparaat gekopieerd.

## Bladeren in Tijdlijn en Favorieten

Wanneer u Nokia Lifeblog op het apparaat start, wordt de weergave Tijdlijn met uw multimedia-items geopend. Selecteer Opties > Favorieten weergeven als u uw opgeslagen favorieten wilt openen.

Wanneer u Nokia Lifeblog op de pc start, hebt u verschillende manieren om in de weergaven Tijdlijn en Favorieten te navigeren. De snelste manier is door de schuifregelaar snel of langzaam vooruit of achteruit te bewegen. U kunt ook op de tijdbalk klikken om een datum te selecteren, de functie **Naar datum** selecteren of de pijltoetsen gebruiken.

#### Posten naar het web

Stuur uw beste Nokia Lifeblog-items naar uw weblog op internet zodat anderen deze kunnen bekijken.

U moet eerst een account bij een weblogdienst maken, een of meer weblogs instellen waarnaar u uw post kunt verzenden en uw weblogaccount toevoegen aan Nokia Lifeblog. De aanbevolen weblogdienst voor Nokia Lifeblog is TypePad van Six Apart (www.typepad.com).

Selecteer op het apparaat Opties > Instellingen > Blog als u de weblogaccount in Nokia Lifeblog wilt toevoegen. Bewerk op de pc accounts in het venster Blogaccountbeheer. Items naar het web posten vanaf het apparaat:

- 1 Selecteer in Tijdlijn of Favorieten de items die u wilt posten naar het web.
- 2 Selecteer Opties > Posten naar het web.
- 3 Wanneer u de functie voor het eerst gebruikt, wordt door Nokia Lifeblog een lijst met weblogs op de weblogserver weergegeven.
- 4 Het dialoogvenster voor weblog-items wordt geopend. Selecteer in de lijst Posten naar: het weblog dat u wilt gebruiken. Hebt u nieuwe weblogs gemaakt, selecteer dan Opties > Bloglijst vernieuwen als u de lijst met weblogs wilt bijwerken.
- 5 Geef een titel en beschrijving voor de post op. U kunt een langere tekst of beschrijving invoeren in het veld voor de hoofdstekst.
- 6 Selecteer Opties > Verzenden als u klaar bent.

Items naar het web posten vanaf de pc:

- 1 Selecteer in de tijdlijn met favorieten de items (maximaal 50) die u naar het web wilt posten.
- 2 Selecteer Bestand > Posten naar het web...
- 3 Geef een titel en beschrijving voor de post op. U kunt een langere tekst of beschrijving invoeren in het veld voor de hoofdstekst.
- 4 Selecteer het gewenste weblog in de lijst Posten naar: lijst.
- 5 Klik op de knop Verzenden als u klaar bent.

# Items importeren uit andere bronnen

Behalve de JPEG-afbeeldingen van het apparaat kunt u ook JPEG-afbeeldingen en 3GP- en MP4-videoclips, AMR-geluidsbestanden en TXT-tekstbestanden in Nokia Lifeblog importeren vanuit andere bronnen (zoals een cd, dvd of mappen op de vaste schijf).

Selecteer **Bestand** > **Importeren van pc...** als u afbeeldingen of video's wilt importeren vanaf een compatibele pc naar Nokia Lifeblog voor de pc.